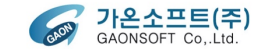

# GUIDE

### 쌤요아이누리 NFC 리더기 사용안내

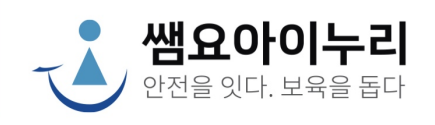

## NFC 태깅기기 사용 메뉴얼 목차

**1. 로딩화면** ----- p3

**2.** 로그인 ----- p4

**3. 홈화면** ----- p5

**4. 등하원 기준시간설정** ------ p6

**5. 등하원현황**----- p7

5.1 수동등하원 ----- p8

#### 1. 로딩 화면

로딩 화면

이동합니다.

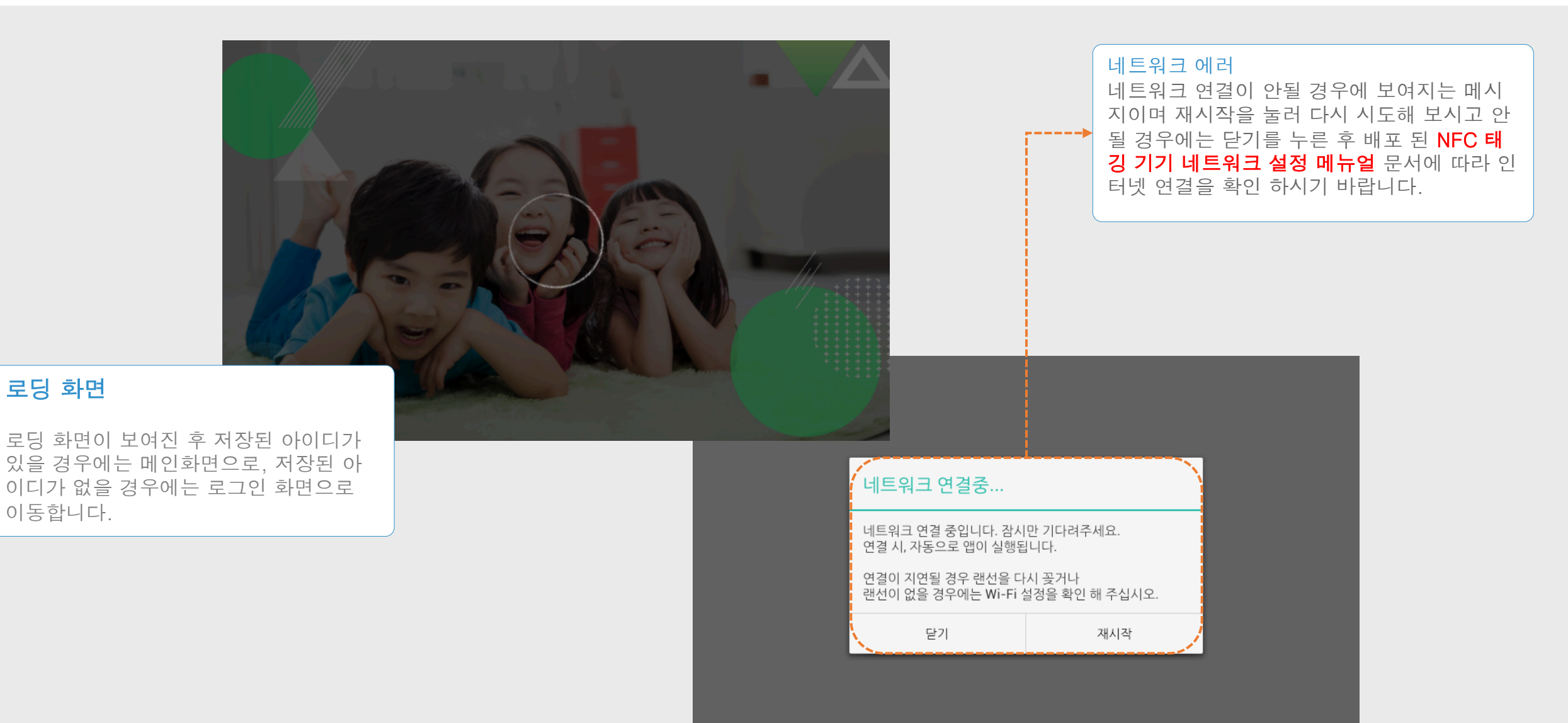

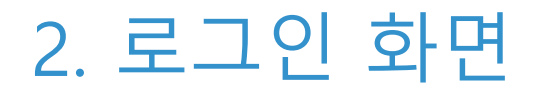

#### 로그인 화면

어린이집의 아이디와 비번을 입력해 로그인을 하는 화면 입니다.

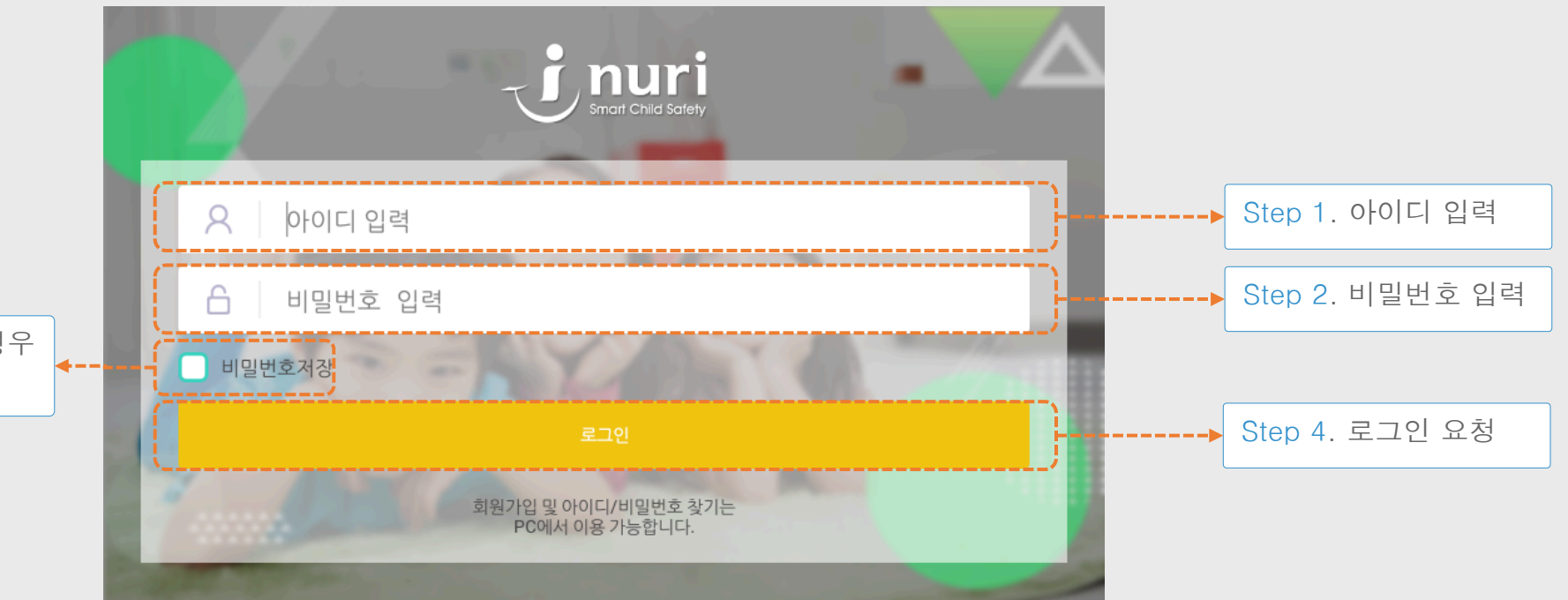

Step 3. 계정 로그인 정보를 저장할 경우 체크한다. 3. 홈 화면

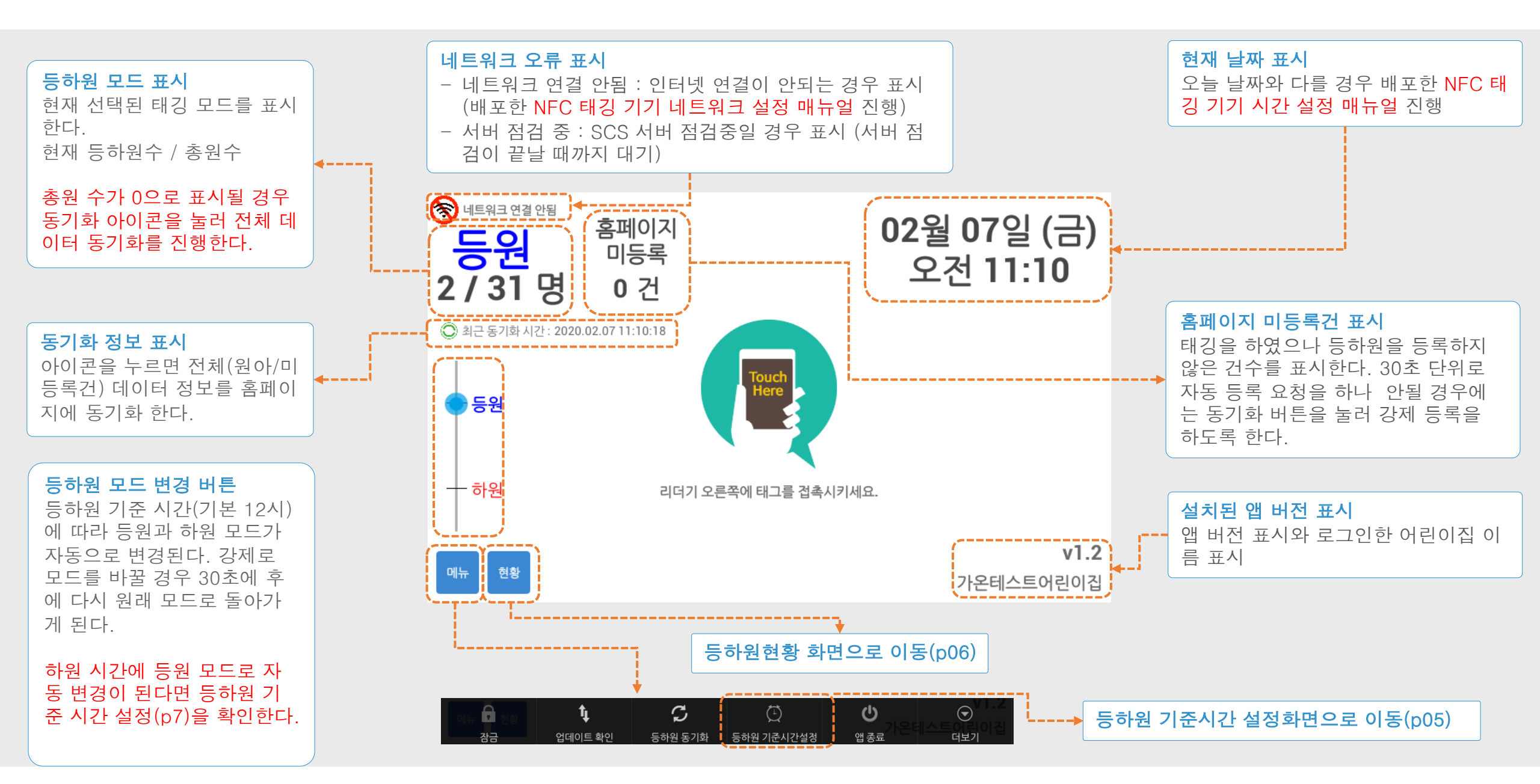

### 4. 등하원 기준 시간 설정

#### 홈화면 > 메뉴 > 등하원기준시간 설정 선택

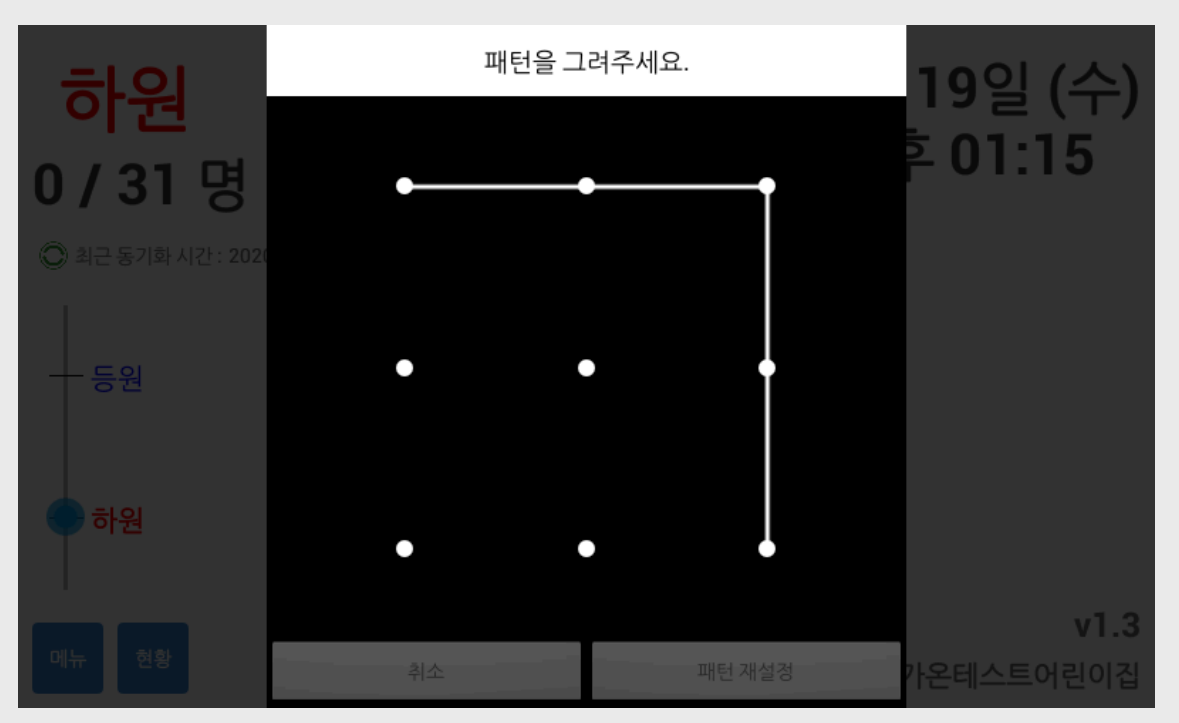

패턴 입력

잠금화면 해제 패턴을 입력하여 기준시간 설정 화면으로 진입합 니다.

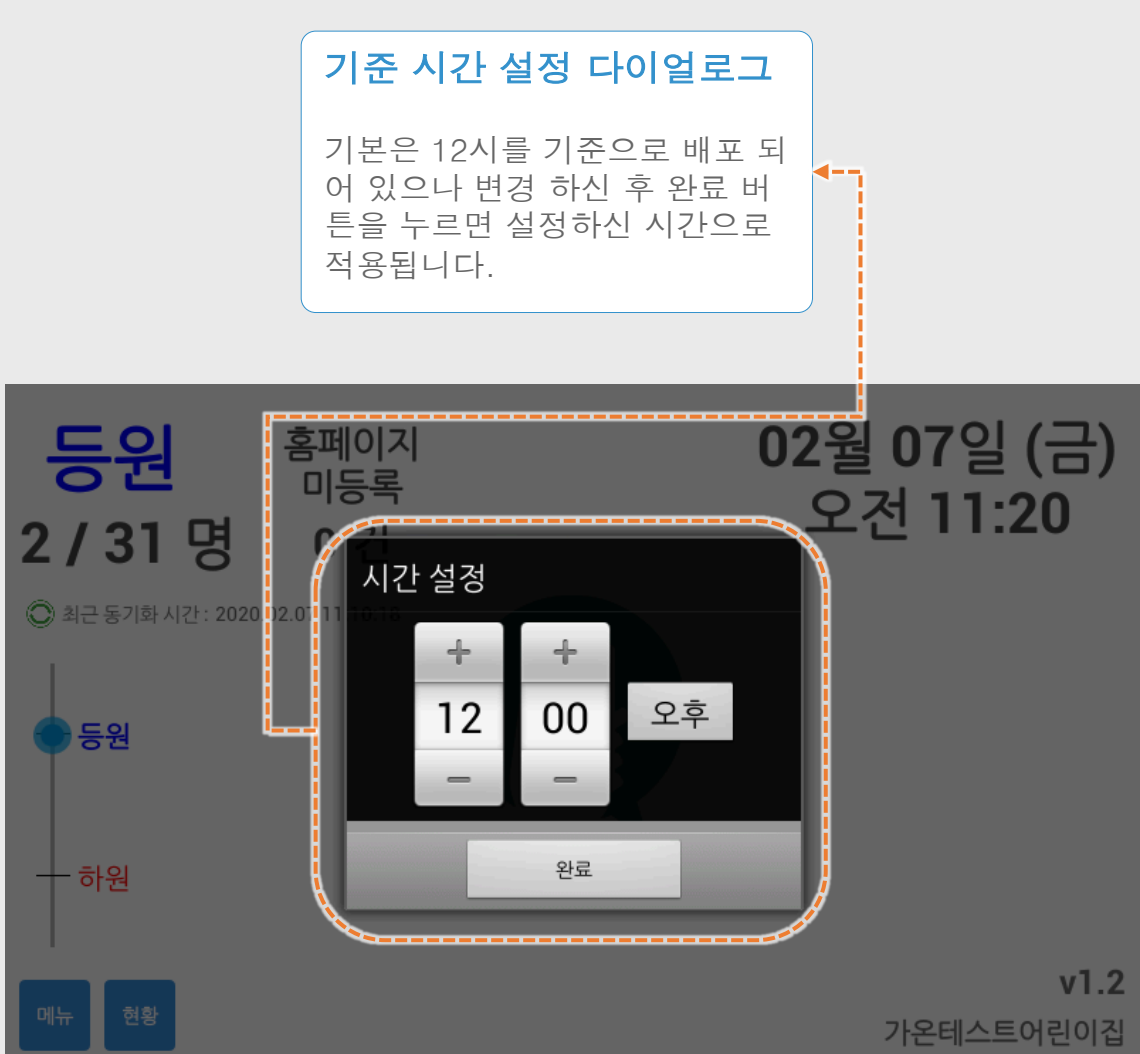

### 5. 등하원 현황 화면

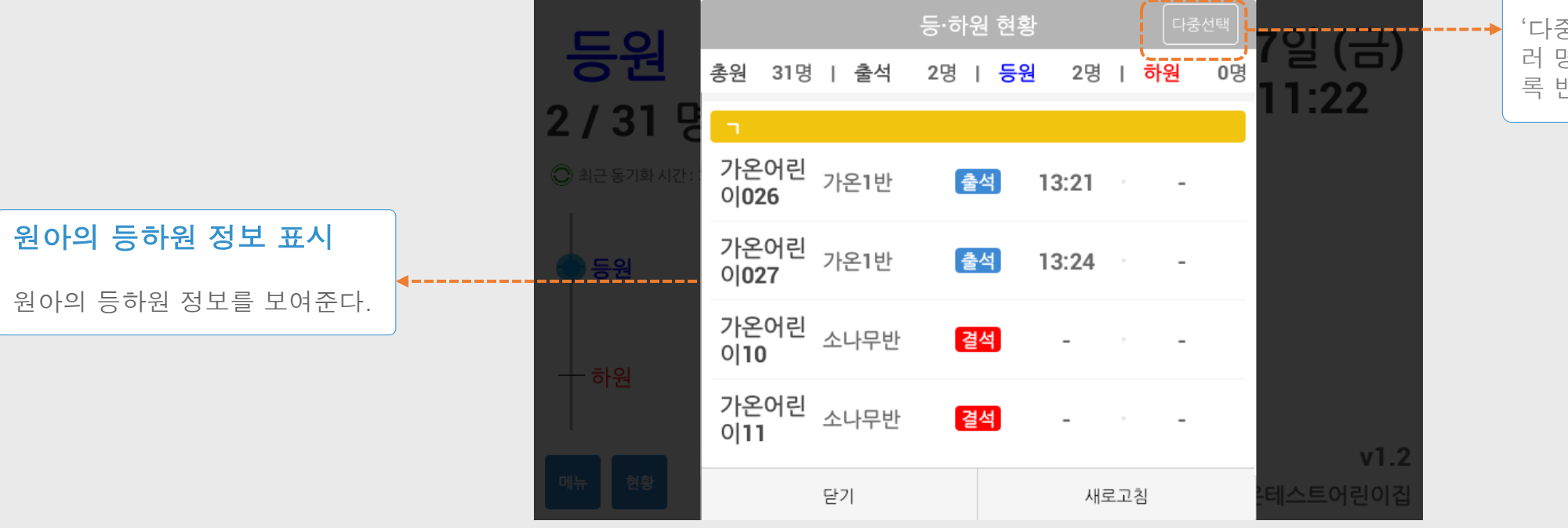

#### 원아 다중 선택 버튼

'다중 선택' 버튼을 누를 경우 여 러 명의 원아를 선택 할 수 있도 록 변경 됩니다.

# 5.1 등하원 현황 화면 (수동등하원)

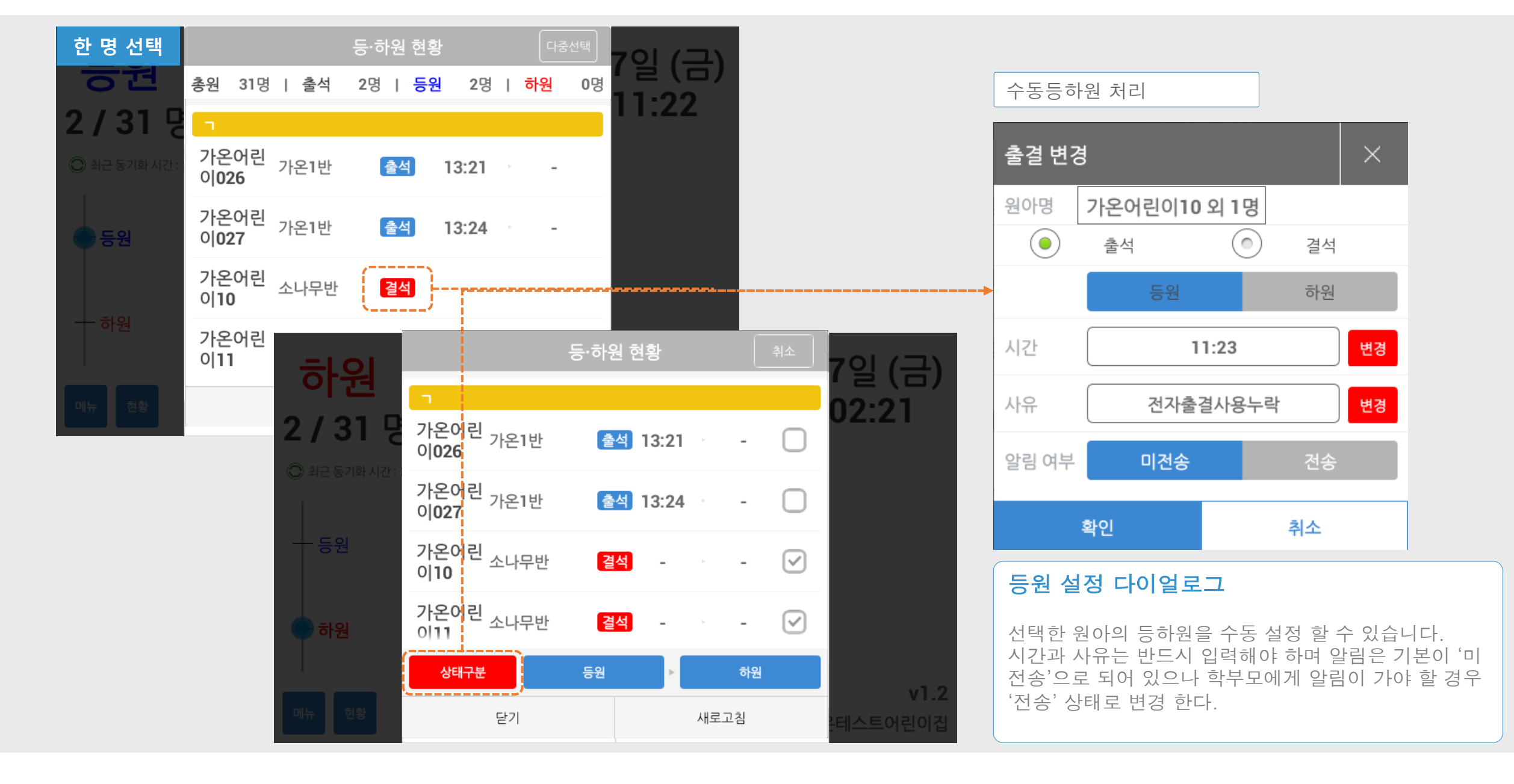